Your students can also register through a simple Web registration process. To do this, send your students to the following website: **www.iclicker.com/registration**. Your school will be listed from a drop down menu on the page. If your school is not listed, please contact <u>support@iclicker.com</u> to request that it be added.

Once your students have arrived at the site and selected the school, each student must:

**1.**Enter her student ID (the same one that is in your Roster.txt file and generally the ID that you use to record and report grades to your institution).

2. Enter her **i-clicker** remote ID (this is the unique set of numbers and letters located on the bottom of the back of their remote).

3. Click "Submit."

**4.** A pop-up window will appear and ask students for a username and password. The username is "iclicker" and the password is "register" and is the same for all students. (Both the user name and password are displayed on the iclicker web registration page below the "Submit" button.) Once the student has entered iclicker/register, she must click "Submit" again.

**5.**After a student's information is saved on the server, she will receive a notice that registration was successful. The student's ID is now tied to his/her unique i-clicker remote ID.

<u>Tip:</u> Since the **i-clicker** registration process is tied to individual faculty rosters AND the student's votes, students can use one **i-clicker** remote for multiple classes and only need to register on the web once.

| iclicker                                                                                                    |                           |
|----------------------------------------------------------------------------------------------------|---------------------------|
| iclicker Web Registration   Thank you for using iclicker! Please complete the form below. Your professor will then be able to give you credit for using your iclicker in class.   Institution: Hudson   Student ID Student_1   Clicker ID 11617   To locate your clicker ID, see the back of your remote and enter the series of numbers on the bottom of your clicker.   SUBMIT | iclicker WEB REGISTRATION |
| When prompted for a<br>username and password use:<br>user name = iclicker<br>password = register                                                                                                    |                           |